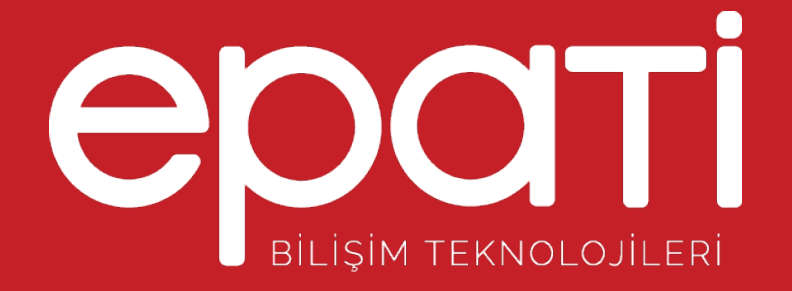

# Antikor v2 Layer2 Tünel Omurga Kurulum Kılavuzu

Ürün: Antikor v2 - Layer2 Tünel Omurga Kılavuzlar

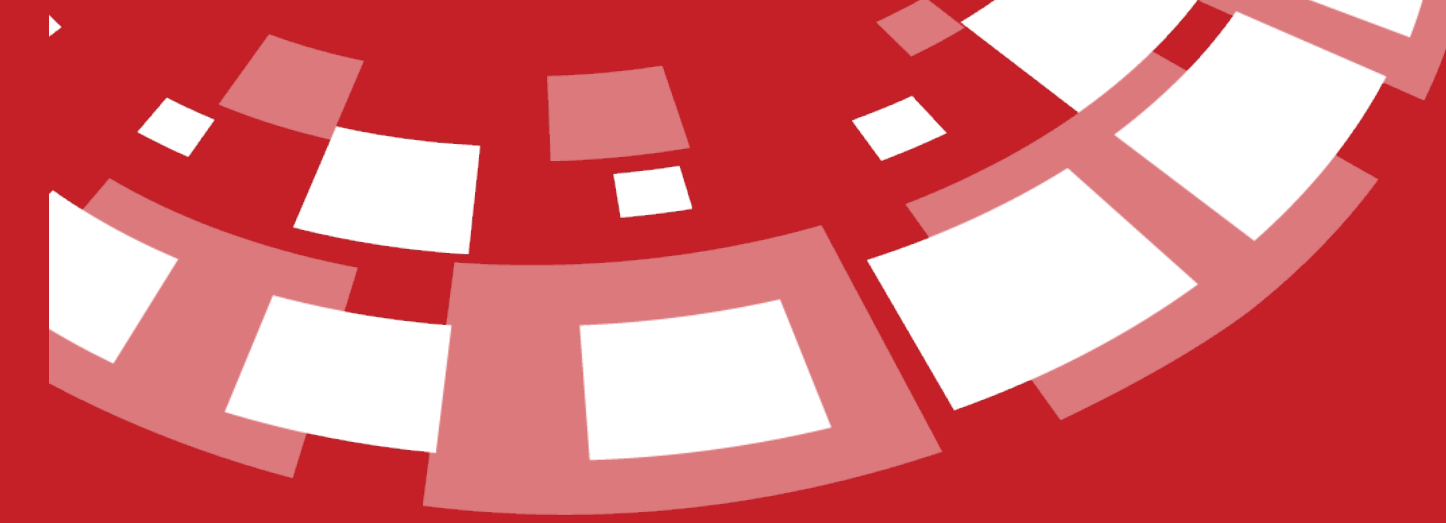

www.epati.com.tr

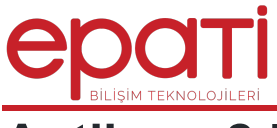

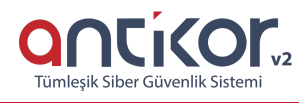

## Antikor v2 Layer2 Tünel Omurga Kurulum Kılavuzu

### **Online İnceleme**

Antikor v2 Layer2 Tünel Omurgayı online incelemek içintıklayınız.

Kullanıcı adı: demo

Parola: demo

## Kurulumdan Önce Yapılması Gereken Adımlar

#### Fiziksel ve Mantıksal Güvenlik

**1.** Antikor Tünel Omurga kurulu donanım, güvenliği sağlanmış olan sistem odasında bulunmalıdır. Odaya giriş ve çıkışlar yalnızca yetkili kişiler tarafından olmalıdır.

2. Antikor Tünel Omurga'nın yedekleri düzenli olarak saklanmalıdır.

3. Antikor Tünel Omurga'nın kurulu donanım üzerinde USB portları bulunuyorsa devre dışı bırakılmalıdır.

**4.** Antikor Tünel Omurga'nın kurulu donanımımın güç kaynağı, ethernet kabloları vb. parçaların sağlamlığı kontrol edilmelidir.

**5.** Antikor Tünel Omurga'ya erişim sağlayacak kişilerin parola bilgileri admin parolası ile aynı olmamalı ve yetkileri kısıtlanmalıdır.

6. Antikor Tünel Omurga'ya erişim sağlayan kullanıcılar, belirli zaman dilimlerinde parola değişikliği yapmalıdır.

7. Antikor Tünel Omurga'ya erişim sağlayan sistem yöneticilerinin kullanıcı adı ve parola bilgilerinin güvenliği kendilerine aittir. İlgili sistem yöneticisi, bu yazılımı kullanarak, kullanıcı adı ve parola bilgilerinin güvenliğinin korunması ile ilgili gerekli önemleri aldığını kabul etmiş sayılır. Epati Bilişim Teknolojileri kullanıcı adı ve parola bilgilerinin güvenliğinden kaynaklanabilecek doğrudan veya dolaylı bir zarar doğması halinde borç, sorumluluk ve mükellefiyet kabul etmemektedir.

#### Donanım İhtiyaçları

Tünel Omurga yazılımı fiziksel olarak korumalı bir ortamda kullanılmak üzere hazırlanmıştır. Kurulumdan önce donanıma sadece yetkili kişilerin eriştiğinden emin olun.

Kurulacak makinenin minimum 64 GB SSD ve 2 GB belleğe sahip olduğuna emin olun.

Kurulum sırasında herhangi bir adımda Ctrl c tuşuna basıldığı vakit kurulum başa dönecektir.

Not: Antikor kurulumu gerçekleştirildikten sonra RAM haricinde herhangi bir donanım(ethernet kartı, harddisk vb.) eklenildiği zaman, Antikor güvenlik amacıyla "Güvenli Moda" geçiş yapacak ve işlevini yerine getirmeyecektir. Bu durumda, Antikor'un Güvenli Moddan önceki işlevine devam edebilmesi için eklenilen donanım sökülmelidir. Eklenilen donanımın Antikorla uyumlu bir şekilde çalışabilmesi için yeniden kurulum yapılması gerekmektedir.

**1.** Kurulumun gerçekleştirileceği cihaz için, network yapısına uygun olarak ethernet kartı takılmalıdır veya sanal kurulum gerçekleştirilecek ise ethernet kartları açılmalıdır . örneğin, WAN, LAN ve DMZ kullanılacak ise 3 portlu

ethernet kartı veya 3 tane ayrı ethernet kartları takılmalıdır. Sanallaştırma üzerinden kurulum yapılacak ise 3 tane ethernet portu açılmalıdır. Kurulum tamamlandıktan sonra ethernet kartı eklenmesi veya çıkarılması yapılmamalıdır.

**2.** Kurulumun gerçekleştirileceği cihaz için **Last State** ayarı sürekli açık yapılmalıdır. Bunun için BIOS ayarları kontrol edilmelidir.

Not: Antikor'un kurulum yapılacağı ağ ortamında Firewall mevcut ise, Antikor'un kurulu olduğu sunucu IP adresi için, 7001 ve 7002 portları lisans sunucusu ile haberleşebilmesi için açık olması gerekmektedir. Bu portlar sadece Antikor lisans sunucu IP adresinin erişimi için de açılabilir. Lisans sunucu IP adresi için Teknik Destek Ekibi ile iletişime geçebilirsiniz.

Test için;

telnet lisans.epati.com.tr 7001 telnet lisans.epati.com.tr 7002

#### Kurulum Aşaması

Kuruluma başlamadan önce, kurulum CD'sinin veya ISO dosyasının Epati Bilişim Teknolojileri tarafından sağlandığından emin olunuz. CD zarfının üzerindeki güvenlik mührünün zarar görmemiş olmadığından emin olunuz.

Not: Bu kontroller sırasında herhangi bir şüphe olması durumunda kuruluma devam etmeyiniz.

ISO dosyasını edinmek için tıklayınız.

|                                              | Yeni Kurulum                                                                  |
|----------------------------------------------|-------------------------------------------------------------------------------|
| NAT-ByPass<br>Yeniden Basla<br>Sistemi Kapat | NAT Yaparak ByPass Internet Verm<br>t Sistemi Yeniden Baslat<br>Sistemi Kapat |
| 1                                            | (T <mark>amam) (I</mark> ptal)                                                |

Yukarıdaki ekranda;

- Kurulum seçeneği yeni Tünel Omurga kurulumun başlatılması istendiğinde seçilmelidir.
- Nat-Bypass seçeneği kurulumu yapılmış Tünel Omurga'nın bypass yapılarak internete çıkarılması için kullanılmalıdır.
- Yeniden Başlat seçeneği kurulumun tekrardan başlatılması için kullanılmalıdır.
- Sistemi Kapat seçeneği sistemin gücünü kapatmasını sağlamaktadır.

Ağ Yapılandırması

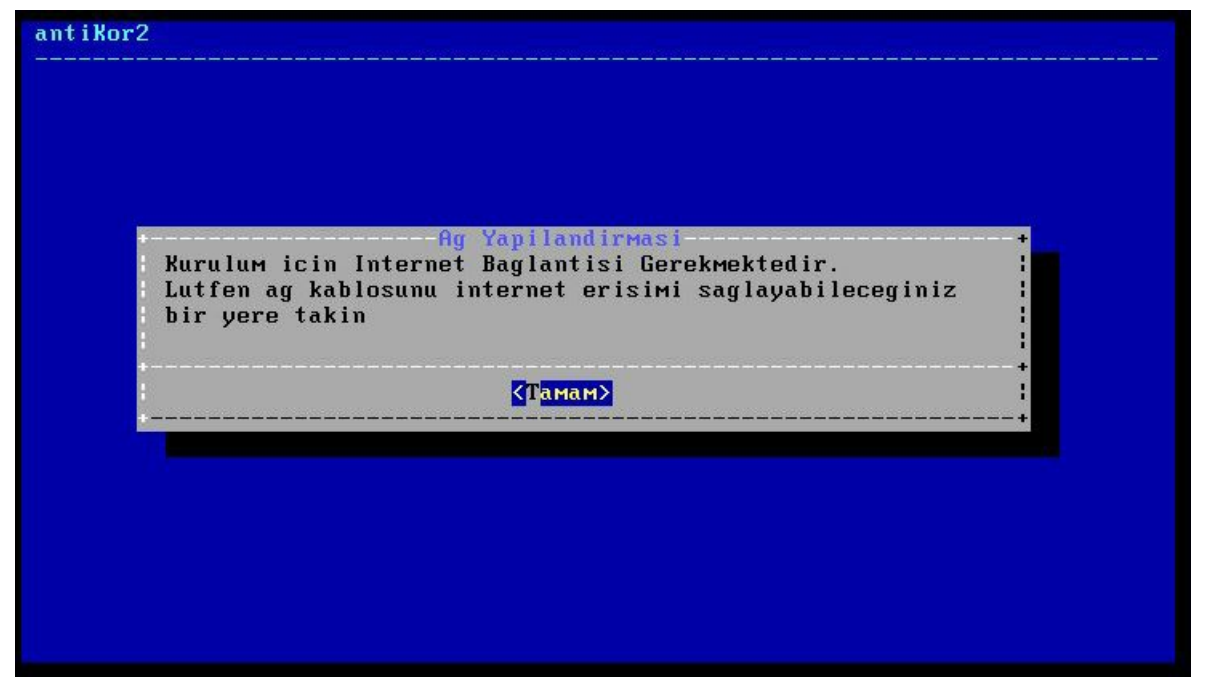

Bu ekranda "Kurulum" seçilmiştir. Kurulum için internet bağlantısı gerekmektedir.

| : Rthernet                                     |                                                                                         |                                                                  |            |
|------------------------------------------------|-----------------------------------------------------------------------------------------|------------------------------------------------------------------|------------|
| PPPoE                                          | <mark>Yerel Ag Baglantisi</mark><br>Kopru Modunda ADSL                                  | <mark>∕MetroEthernet</mark><br>- G.SHDSL - VDSL (                | ×DSL)      |
|                                                | (Tamam)                                                                                 | <iptal></iptal>                                                  | +<br> <br> |
|                                                |                                                                                         |                                                                  |            |
|                                                |                                                                                         |                                                                  |            |
|                                                |                                                                                         |                                                                  |            |
|                                                |                                                                                         |                                                                  |            |
|                                                |                                                                                         |                                                                  |            |
|                                                |                                                                                         |                                                                  |            |
|                                                |                                                                                         |                                                                  |            |
| Baglanti Tu                                    | -Ag Yapilandir<br>runu Seciniz                                                          | Masi                                                             |            |
| Baglanti Tu<br>† <b>Ethernet</b><br>  PPPoE    | Ag Yapilandir<br>runu Seciniz<br>Yerel Ag Baglantisi<br>Kopru Modunda ADSL              | Masi<br>/ MetroEthernet<br>- G.SHDSL - VDSL (                    | ×DSL)      |
| Baglanti Tu<br>•<br>• Ethernet<br>• PPPoE<br>• | - Ag Yapilandir<br>runu Seciniz<br>Yerel Ag Baglantisi<br>Kopru Modunda ADSL<br>⟨Tамам⟩ | Masi<br>/ MetroEthernet<br>- G.SHDSL - VDSL (<br><iptal></iptal> | ×DSL)      |

İnternet bağlantı türü seçimi yapılır

| 'erel Ag                           | Kartini Seci                                                                              | niz                                                                          |                                                                |                                      |                                          |                                                      |             |
|------------------------------------|-------------------------------------------------------------------------------------------|------------------------------------------------------------------------------|----------------------------------------------------------------|--------------------------------------|------------------------------------------|------------------------------------------------------|-------------|
| emD<br>em1<br>em2<br>em3<br>Yenile | <mark>Kablo Takili</mark><br>Kablo Takili<br>Kablo Takili<br>Kablo Takili<br>Durumu Yenid | <pre>/ Intel(R) / Intel(R) / Intel(R) / Intel(R) / Intel(R) en Kontrol</pre> | PRO∕1000<br>PRO∕1000<br>PRO∕1000<br>PRO∕1000<br>PRO∕1000<br>Et | Legacy<br>Legacy<br>Legacy<br>Legacy | Network<br>Network<br>Network<br>Network | Connection<br>Connection<br>Connection<br>Connection | 1<br>1<br>1 |
|                                    |                                                                                           | ⟨Тамам⟩                                                                      |                                                                | < <mark>I</mark> ptal>               |                                          |                                                      |             |

Bu ekranda 4 adet intel Ethernet görülmektedir. Kurulum hangi Ethernet üzerinden yapılacaksa o Ethernet seçilerek kuruluma devam edilir.

#### DHCP - Manuel Seçimi

| Yanila | Ag Yapı<br>undirma Turunu  | ilandirmasi<br>Seciniz           |              | * |
|--------|----------------------------|----------------------------------|--------------|---|
| +      | DHCP Otor<br>Manual El     | atik Yapilandi<br>ile Yapilandin | lirma<br>rma |   |
|        | <mark>&lt;Тамам&gt;</mark> | < <mark>I</mark> ptal2           | >            | + |

| Ag Yapila<br>Yapilandirma Turunu Se | ndirmasi<br>ciniz               | ;        |
|-------------------------------------|---------------------------------|----------|
| DHCP Otomat                         | ik Yapilandirma<br>Yapilandirma | +        |
| *<br>{Tamam>                        | <iptal></iptal>                 | + +<br>+ |
| <Тамам>                             | <iptal></iptal>                 | +        |

Seçilen ethernetten internete manuel IP verilerek veya DHCP seçilerek otomatik IP alınması gerekir. Fakat DHCP için IP dağıtan bir sisteminizin olduğu varsayılır. Eğer DHCP den IP dağıtan sisteminiz yoksa maneul IP verilerek devam edilir.

Aşağıda manuel IP verilerek kuruluma devam edilmiştir.

| Ag Yapilandirmasi                                                |                          |        |
|------------------------------------------------------------------|--------------------------|--------|
| IP Adresi<br>IAlt Ag Maskesi<br>IAg Gecidi<br>IDNS Sunucusu<br>+ | 255.255.255.0<br>8.8.8.8 |        |
| < <b>T</b> amam>                                                 | <iptal></iptal>          | +<br>: |

| Ag Yapilandirmasi                                             |                                                      |
|---------------------------------------------------------------|------------------------------------------------------|
| IP Adresi<br>Alt Ag Maskesi<br>Ag Gecidi<br>DNS Sunucusu<br>+ | 10.2.1.205<br>255.255.255.0<br>10.2.1.253<br>8.8.8.8 |
| <mark>&lt;Т</mark> амам>                                      | <[ptal>                                              |

IP Adresi, Alt Ağ Maskesi, Ağ Geçidi veya Dns Sunucusu alanları zorunlu olup herhangi birinin girilmemesi durumunda hata mesajı gösterilip kuruluma devam edilemeyecektir. Benzer şekilde bu alanlara IP adresi formatı dışında farklı bir formatta girdi yapılırsa "Geçersiz IP adresi" hatası alınacaktır.

| ем0: flags=8843                                                                                                    | <up, broadcast,="" runn<="" th=""><th>ING, SIMPLEX, M</th><th>WLTICAST&gt; metric</th><th>0 мtu :</th></up,> | ING, SIMPLEX, M                                             | WLTICAST> metric  | 0 мtu : |
|----------------------------------------------------------------------------------------------------|----------------------------------------------------------------------------------------------------|-------------------------------------------------------------|-------------------|---------|
| 1500                                                                                                    | •                                                                                                    | •                                                           |                   | :       |
| options=9b <rxc< td=""><td>SUM, TXCSUM, VLAN_MT</td><td>J, VLAN_HWTAGG</td><td>ING, VLAN_HWCSUM&gt;</td><td></td></rxc<> | SUM, TXCSUM, VLAN_MT                                                                                         | J, VLAN_HWTAGG                                              | ING, VLAN_HWCSUM> |         |
| ether 00:0c:29                                                                                                    | 1:5f:74:18                                                                                                   | 0 1                                                         | 10 0 1 000        | į       |
| nd6 ontions=29                                                                                                    | D HETMASK OXIIIIII<br>PERENDMNIN TENISA                                                                      | 90 Droaucast<br>RIFN AUTO IIN                               | 10.2.1.233        | 1       |
| Media: Etherne                                                                                                    | t autoselect (1000)                                                                                          | baseT <full-d< td=""><td>uplex&gt;)</td><td></td></full-d<> | uplex>)           |         |
| status: active                                                                                                    | · · · · · · · · · · · · · · · · · · ·                                                                        |                                                             |                   | i i     |
|                                                                                                    |                                                                                                    |                                                             |                   | :       |
| Routing tables                                                                                                    |                                                                                                    |                                                             |                   |         |
| Internet:                                                                                                    |                                                                                                    |                                                             |                   |         |
| Destination                                                                                                    | Gateway                                                                                                    | Flags                                                       | Netif Expire      | :       |
| default                                                                                                    | 10.2.1.253                                                                                                   | UGS                                                         | ем0               | :       |
| 10.2.1.0/24                                                                                                    | link#1                                                                                                    | U                                                           | ем0               | :       |
| 10.2.1.205                                                                                                    | link#1                                                                                                    | UHS                                                         | 100               | 0.4%    |
|                                                                                                    | < <u>Evet</u> >                                                                                              | < <mark>H</mark> ayi                                        | r>                |         |
|                                                                                                    |                                                                                                    |                                                             |                   |         |

IP adresi, dns sunucusundan otomatik alındıktan sonra alınan IP ve ağ geçidi yukarıdaki gibi gösterilmektedir. Eğer onaylıyorsanız Evet seçerek kuruluma devam edebilir veya Hayır seçerek kurulumun başına dönebilirsiniz.

| a | m | t  | 1 | ĸ | n | r  | 2 |
|---|---|----|---|---|---|----|---|
| u |   | e, | + | n | U | ۰. | ~ |

10.2.1.253 - Ag Gecidine Ping Atiliyor... Ag Gecidine Ulasilabiliyor Sunucuya Erisim Kontrol Ediliyor... Internete Ulasilabiliyor

Bu ekrandan ilk yetkili istemcinin IP adresi girilmelidir. Kurulum sonrası ilk olarak sadece bu makinedan erişilebilinecektir.

-Ag Yapilandirmasi-

Yetkili IP Adresi alanı zorunlu olup girilmemesi durumunda hata mesajı gösterilip kuruluma devam edilemeyecektir. Benzer şekilde bu alana IP adresi formatı dışında farklı bir formatta girdi yapılırsa "Geçersiz IP adresi" hatası alınacaktır.

#### Disk Bölümleme

Sunucu üzerinde 2-3 farklı disk var ise, antikor yazılımı ve logları 2 farklı diske kurulabilir. Tek disk var ise seçilen diske kurulum yapılacaktır.

| Disk Bolum |                                                    |   |
|------------|----------------------------------------------------|---|
| •          | BPT GUID Partition Table<br>MBR Master Boot Record | 3 |
|            | <mark>⟨T</mark> aMaM⟩ <iptal></iptal>              |   |
|            |                                                    |   |

Diskinizin partition yapısına göre seçim yapılır. Disklerin bir çoğu GPT uyumludur.

| nt i Kor2                     |                                                                                                    |                    |   |
|-------------------------------|----------------------------------------------------------------------------------------------------|--------------------|---|
| Disk Bolumleme S              | -Disk Yapilandirmas<br>Masi Seciniz                                                                                                    | 9 <b>1</b>         |   |
| i.                            | GPT GUID Partition<br>MBR Master Boot Rec                                                                                                    | Table<br>cord      |   |
|                               | KTamam> KIp                                                                                                    | ntal>              |   |
|                               |                                                                                                    |                    |   |
|                               |                                                                                                    |                    |   |
| ntiKor2                       |                                                                                                    |                    |   |
|                               |                                                                                                    |                    |   |
| Kurulum Diskini<br><br>IaO 81 | Disk Yapilandirmas<br>Seciniz<br>120MB - UMware Virtual di                                                                                        | isk 1.0 RETRY_BUSY |   |
|                               | КТамам> <1                                                                                                    | Iptal>             | * |
|                               |                                                                                                    |                    |   |
| (1)-2                         |                                                                                                    |                    |   |
| T1K0F2                        |                                                                                                    |                    |   |
|                               |                                                                                                    |                    |   |
| Dis<br>Dev                    | Cinizdeki tum veri siline<br>(inizdeki tum veri siline<br>(m etmek istediginize emi<br>(Evet > <hayi< td=""><td>in Misiniz?</td><td></td></hayi<> | in Misiniz?        |   |
|                               |                                                                                                    |                    |   |
|                               |                                                                                                    |                    |   |
|                               |                                                                                                    |                    |   |

Kurulum için diskin biçimlendirilmesi gerekmektedir. Evet seçerek devam edilir.

| antiKor2                                   |                                                           |          |
|--------------------------------------------|-----------------------------------------------------------|----------|
|                                            |                                                           |          |
|                                            |                                                           |          |
| 90 <u>-</u>                                |                                                           |          |
| Lutfen Bekleyiniz                          | r2 Sistemi Yukleniyor                                     |          |
|                                            | 13%                                                       |          |
|                                            |                                                           | +        |
|                                            |                                                           |          |
|                                            |                                                           |          |
|                                            |                                                           |          |
|                                            |                                                           |          |
|                                            |                                                           |          |
| ant illow?                                 |                                                           |          |
|                                            |                                                           |          |
|                                            |                                                           |          |
|                                            |                                                           |          |
| a a a a a a a a a a a a a a a a a a a      | ntiKor2 Kurulumu                                          | <b>-</b> |
| antiKor2 Kurulumu T<br>Sistem Acildiktan S | 'amamlandi.<br>Conra<br>2000 ( admanialar ani abili ini i |          |
| Sistem yeniden basl                        | atilacaktir.                                              | Z.       |

Bu aşamadan sonra kurulum tamamlanmıştır. Sunucu yeniden başlatılır. İlk başlatmadan sonra, ayarlar tamamlanır ve "login" ekranı gelir.

<**Тамам**>

|   |                                    | e to Aı                  | ntiKor 2     |  |
|---|------------------------------------|--------------------------|--------------|--|
|   | AntiKor                            | 2'ye Ho                  | osgeldiniz   |  |
|   | http://www.epat<br>http://www.anti | i.com.<br>kor.c <u>o</u> | tr/<br>m.tr/ |  |
| 1 | Tel. : +90 324                     | 361 02                   | 33           |  |
|   | Fax : +90 324                      | 361 02                   | 39           |  |

## Kurulumdan Sonra Yapılması Gereken Adımlar

#### Antikor L2 Tünel Omurga Sunucusunun WEB ara yüzüne nasıl girilir?

Bilgisayarda bulunan herhangi bir web tarayıcısı (Internet Explorer, Chrome, Firefox, vb.) ile cihaza erişip gerekli ayarlar yapılabilmektedir. Yazılım ayarlarını yapmadan önce yukarıdaki gibi Antikorun kurulum IP adreslerinin doğruluğunu ve kabloların takılı olduğundan emin olunuz. Antikor sunucusu açıldıktan sonra;

• Tarayıcının adres kısmına sunucuya verilmiş olan IP adresini https://10.2.1.205:8800 girilir. Port 8800 olduğu için "https://" nin yazılması unutulmamalıdır.

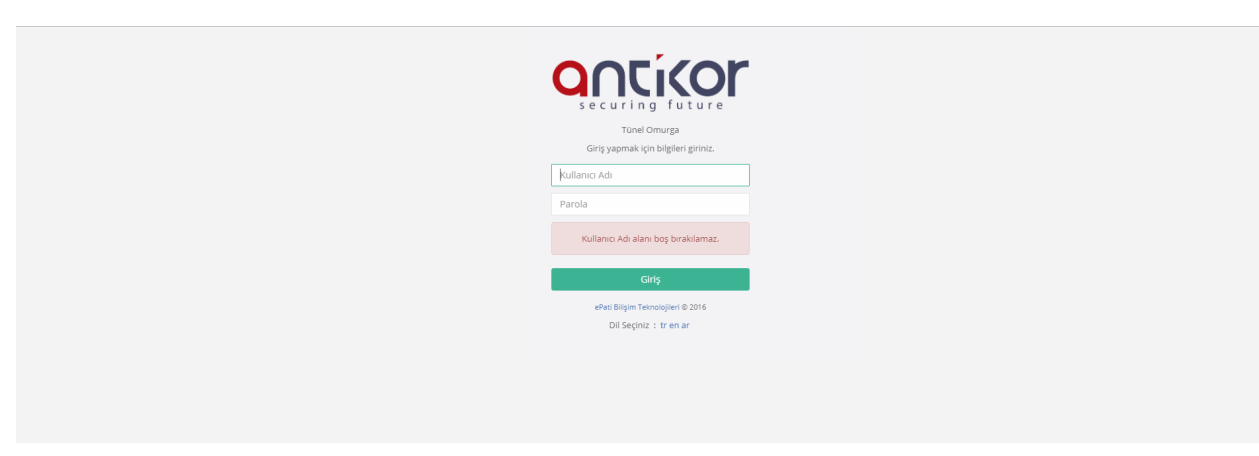

• Kullanıcı adı ve Parola ekranı gelecektir. Kullanıcı adı "admin" ve parolayı "antikor" yazarakGiriş butonuna tıklanır.

| eootti                     | 8                                                                                | Tünel Omurga - Enter | Tünel Omurga - Enterprise Sayfa ismi girmeye başlayın 🔍 🕞 Çıkış Yap 😑 |                           |  |
|----------------------------|----------------------------------------------------------------------------------|----------------------|-----------------------------------------------------------------------|---------------------------|--|
| BILIŞİM TEKNOLOJILERI      | Gösterge Paneli                                                                  |                      |                                                                       | ▲ Güncelleştirmeler Hazır |  |
|                            |                                                                                  |                      |                                                                       |                           |  |
|                            | Sistem Kullanımı                                                                 | A Servis Durumları   |                                                                       | 28 世 人                    |  |
| 🏟 Gösterge Paneli          | CPU Bellek Disk                                                                  | Tünel Omurga Servi   | si Çalışıyor                                                          | > <b>C</b>                |  |
| 🗞 Tanımlamalar 🗸 🤇         | 306 4406 106                                                                     | Layer3 Yönlendirme   | Kapalı                                                                | C                         |  |
|                            | 0 ArgyurDurum 0 100 0 100                                                        | VPN - IPSec Servisi  | A Yapılandırılmadı                                                    |                           |  |
| 🛛 Ağ Yapılandırması 🛛 🗸    |                                                                                  | SNMP Servisi         | Kapalı                                                                |                           |  |
| 👁 Anlık Gözlem 🔇           | Arayüz Durumları                                                                 | ^                    |                                                                       |                           |  |
| 🛛 VPN Yönetimi 🔍           | 000                                                                              |                      |                                                                       |                           |  |
| 🛠 Yönlendirme Yönetimi 🔇 🤇 |                                                                                  |                      |                                                                       |                           |  |
| 🖮 Performans 🤇 🤇           | em0 em1 re0<br>Atanmamis WAN1 Atanmamis                                          |                      |                                                                       |                           |  |
|                            | 00.15.21.ae.64.00 00.15.21.ae.64.01 b8.ae.ad.954.00<br>Devrede Devrede Devredişi |                      |                                                                       |                           |  |
| 쑬 Kullanıcı Yönetimi 〈     | 1000beseT 1000beseT none)                                                        |                      |                                                                       |                           |  |
|                            | Ethernet Bant Genişliği Kullanımı                                                | ^                    |                                                                       |                           |  |

Arayüze giriş yapıldıktan sonra ilk adım olarak güvenlik amacı ile Parolanın değiştirilmesi gerekmektedir. Kullanıcı Yönetimi menüsü altında bulunan Yönetim Paneli Kullanıcıları sekmesine tıklanır.

| Yön | tim Paneli Kullanıcıları                         | CtVenile ↓ + Ekle                                |
|-----|--------------------------------------------------|--------------------------------------------------|
| x   | s csv por                                        | ▼ Filtrele                                       |
| #   | Adı 🥼 Soyadı 🕼 Kullanıcı Adı 👫 İşlemler          |                                                  |
| 1   | Antikor Admin admin 🕼 Düzenle 📋 Si 🔮             | Grup Üyelikien 🔶 Yetkiler ve Roller 🏾 🏶 Detaylar |
| Ar  | dından "Detaylar" butonuna tıklanır.             |                                                  |
| Aç  | ulan sayfada "Düzenle" butonuna tıklanır.        |                                                  |
| Y   | onetim Paneli Kullanıcıları                      |                                                  |
|     |                                                  | 着 Kullanıcı Değiştir 🛛 🕼 Düzenle 🖉 🗲 Geri Dön    |
|     | Antikor Admin                                    |                                                  |
|     |                                                  |                                                  |
|     | Kullanıcı Adı : admin                            |                                                  |
|     | Kullanıcı Bilgileri                              |                                                  |
|     | Adi Soyadi : Antikor Admin                       |                                                  |
|     | Kullanıcı Adı : admin                            |                                                  |
|     | E-Posta : bilgi@epati.com.tr                     |                                                  |
|     | Oluşturma Tarihi :                               |                                                  |
|     | Giriş Yapılan IP Adresi : 10.2.1.24              |                                                  |
|     | Giriş Yapılan Tarih : 2018-10-10 11:50:09+00     |                                                  |
|     | Giriş Yapılan Son IP Adresi : 10.2.1.12          |                                                  |
|     | Giriş Yapılan Son Tarih : 2018-10-31 13:39:05+00 |                                                  |
|     | Giriş Sayısı : 33                                |                                                  |
|     | Kim Tarafından Oluşturuldu :                     |                                                  |

Kullanıcı bilgileri bölümünde yeni Parola belirlenerek "Kaydet" butonuna tıklanır.

| Profil Fotoğrafı Yükle     |                    |  |  |  |  |
|----------------------------|--------------------|--|--|--|--|
| Profil Fotoğrafı : 🛃 Yükle |                    |  |  |  |  |
|                            |                    |  |  |  |  |
| Kimlik Bilgileri           |                    |  |  |  |  |
| Adı                        | Antikor            |  |  |  |  |
| Soyadı                     | Admin              |  |  |  |  |
| ePosta                     | bilgi@epati.com.tr |  |  |  |  |
| Kullanıcı Bilgileri        |                    |  |  |  |  |
| Kullanıcı Adı              | admin              |  |  |  |  |
| Parola                     |                    |  |  |  |  |
| Parola Tekrar              |                    |  |  |  |  |
|                            | Ø İptal            |  |  |  |  |

#### Kurumsal Güvenlik Politikası

Kurulum tamamlandıktan sonra, kurulum sırasında Yetkili IP Adresi alanına girilen istemciden başka yetkili istemci var ise Tünel ürünü web arayüzünden bu yetkiler tanımlanmalıdır. Bunun için Sistem Ayarları > Yönetim Paneli Erişim Ayarları menüsünden arayüze erişmeye yetkili diğer istemcilerin IP adresleri tanımlanabilir. Tanımlanan yetkili istemcilerin IP adreslerinin ağınızda kullanılan mimariye bağlı olarak değişmediğinden emin olunuz.

| Yönetim Paneli Erişim Ayarları |       |                |                            |                  |
|--------------------------------|-------|----------------|----------------------------|------------------|
|                                |       |                | 2 Yeni                     | le <b>+</b> Ekle |
|                                |       | Yöneti         | tim Paneli Erişim Ayarları |                  |
|                                |       | Çalışma Modu   | Her Yerden Erişim 🔹        |                  |
|                                |       |                | Kaydet                     |                  |
|                                | XLS C | SV PDF         |                            |                  |
|                                | #     | IP Adresi      | Uh işlemler                |                  |
|                                | 1     | 0.0.0.0/0      | 2 Düzenle                  |                  |
|                                | 2     | 10.0.0/8       | I Dūzenie                  |                  |
|                                | 3     | 172.16.0.0/12  | I Düzenle                  |                  |
|                                | 4     | 192.168.0.0/16 | 🕼 Düzenle 📋 Sil            |                  |
|                                |       | ٩              | « « 1 » »                  |                  |

epati Bilişim Teknolojileri San. ve Tic. Ltd. Şti. Mersin Üniversitesi Çiftlikköy Kampüsü Teknopark İdari Binası Kat: 4 No: 411 Posta Kodur 23242 Venisebir / MEDSİN ♦ www.epati.com.tr
 ▶ bilgi@epati.com.tr
 ↓ +90 324 361 02 33
 ▲ ↓ 00 324 361 02 30

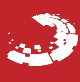